۱۰ – ۱۰ – در این مرحله لازم است ابتدای بر روی دکمه چاپ اطلاعات کلیک نمائید و سپس بعد از ظاهر شدن فرم برگه ثبت نام ورودی جدید را چاپ نمائید. توجه نمایئد این مرحله اتمام کار نمی باشد و درخواست شما هنوز برای بررسی به دانشگاه ارسال نشده لازم است برای ارسال درخواست به مرحله بعد بروید برای رفتن به مرحله بعد در تصویر۱۵ بر روی دکمه (

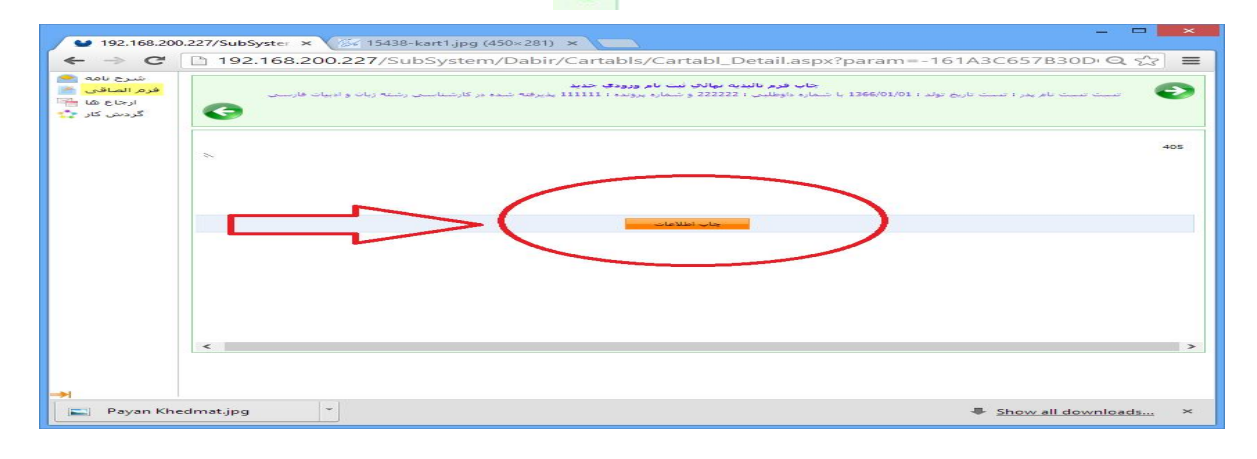

تصوير ۱۴

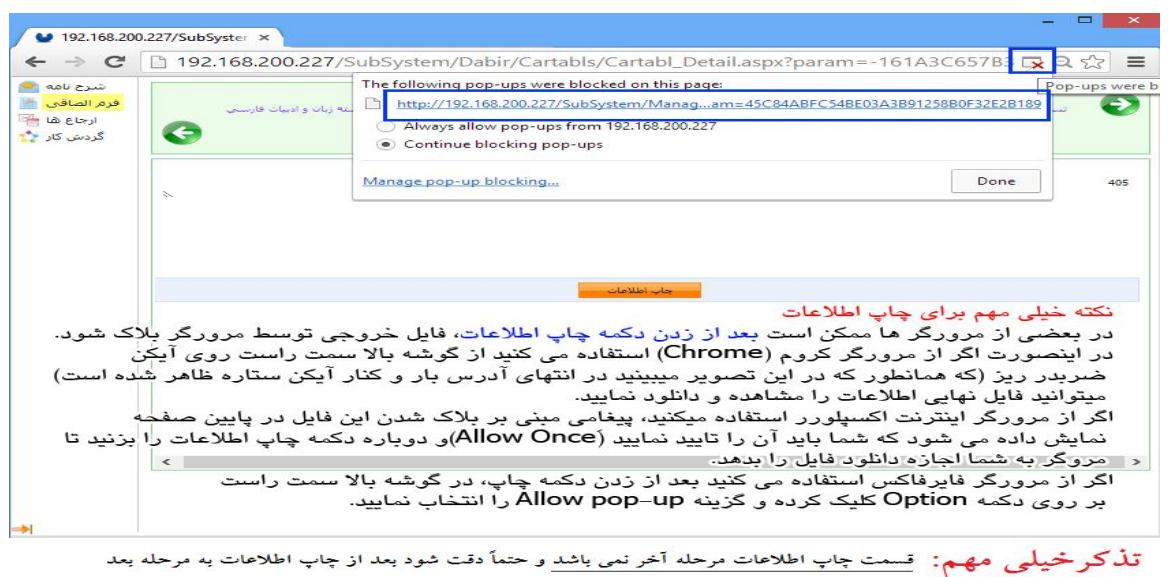

. رفته و بر روی دکمه ارسال جهت بررسی کلیک نمائید و منتظر تاییدیه ثبت نام باشید

## تصوير ۱۵

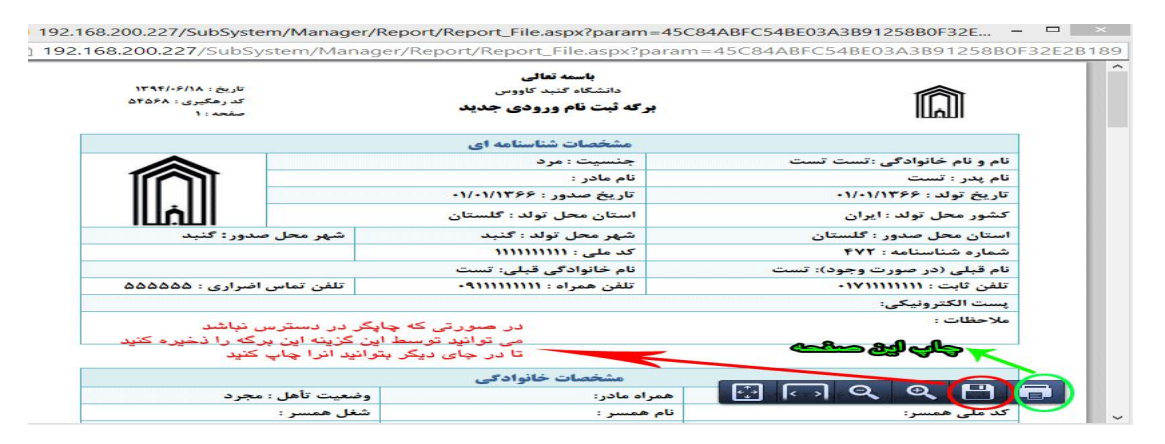

تصوير ۱۶